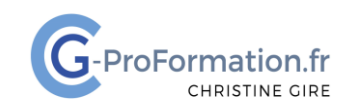

### https://www.cg-proformation.fr

# Se connecter à votre formation à distance

#### Avant la formation :

- Cliquez sur le message dans votre boîte de réception
- Acceptez l'invitation depuis votre messagerie Gmail en cliquant sur Oui

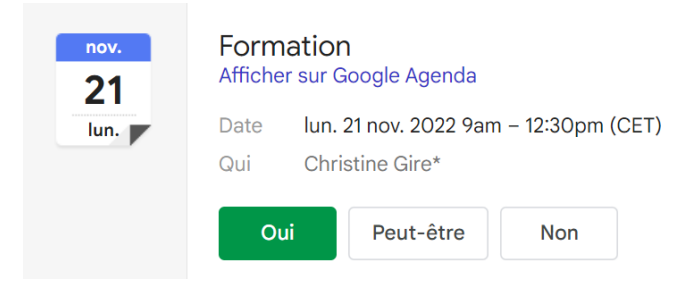

• Ou à partir de votre messagerie Outlook, cliquez sur Accepter

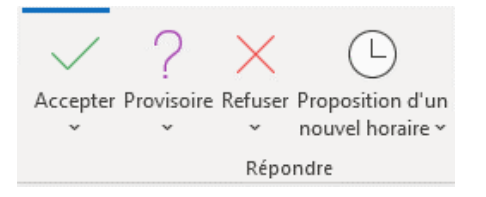

## Le jour de la formation

A partir de votre calendrier ou courriel :

• Cliquez sur le lien de l'invitation (cliquez ici pour participer à la réunion)

### Réunion Microsoft Teams

**Rejoindre sur votre ordinateur ou application mobile** <u>Cliquez ici pour participer à la réunion</u>

Christine Gire - spécialiste de la formation bureautique

1, allée Pascal 95110 Sannois 06.88.89.83.98

Siret: 52069178300010

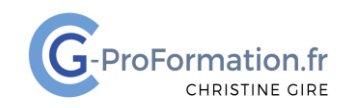

#### https://www.cg-proformation.fr

# Se connecter à votre formation à distance

A partir de l'application Teams installée sur votre ordinateur

• Cliquez sur : Ouvrir Teams (professionnel ou scolaire) puis sur Ouvrir Microsoft Teams

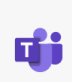

Ouvrir Teams (professionnel ou scolaire)

Si vous ne voyez pas d'invite de votre navigateur à ouvrir Teams, essayez l'une des autres options.

| Ouvrir Microsoft Teams ?                              |                                   |            |
|-------------------------------------------------------|-----------------------------------|------------|
| https://teams.microsoft.com souhaite ouvrir cette ap  | plication.                        |            |
| Toujours autoriser teams.microsoft.com à ouvrir les l | iens de ce type dans l'applicatio | n associée |
|                                                       |                                   |            |
|                                                       | Ouvrir Microsoft Teams            | Annuler    |
|                                                       |                                   |            |

- Saisissez si besoin votre adresse email et votre mot de passe
- Activez la caméra et le son
- Cliquez sur Rejoindre maintenant

| Formation                             |                                                                                                    |  | —                            |  | $\times$ |  |  |
|---------------------------------------|----------------------------------------------------------------------------------------------------|--|------------------------------|--|----------|--|--|
| Choisissez vos options vidéo et audio |                                                                                                    |  |                              |  |          |  |  |
| Votre caméra est désactivée           | Image: Son de l'ordinateur   Microphone et haut-parleurs PC   Image: Image: Son output in the parleurs |  |                              |  |          |  |  |
|                                       | Son de la salle                                                                                        |  |                              |  |          |  |  |
|                                       |                                                                                                    |  | Annuler Rejoindre maintenant |  |          |  |  |

*Vous patientez dans la salle d'attente de la réunion. L'organisateur est informé et autorise votre connexion.* 

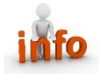

Vous pouvez également télécharger l'application Teams après avoir cliqué sur le lien de la réunion.

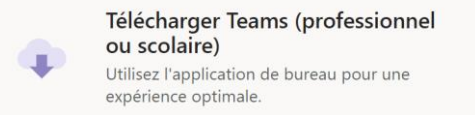

Christine Gire - spécialiste de la formation bureautique

1, allée Pascal 95110 Sannois 06.88.89.83.98

Siret: 52069178300010

Déclaration d'activité enregistrée sous le numéro 11 95 05082 95 auprès du préfet de région d'Ile-De France Page | 2

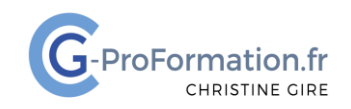

### https://www.cg-proformation.fr

# Se connecter à votre formation à distance

#### A partir de votre navigateur internet Chrome ou Edge

• Cliquez sur : Continuer sur ce navigateur

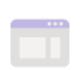

**Continuer sur ce navigateur** Aucun téléchargement ou installation n'est requis.

- Saisissez votre Prénom et Nom
- Cliquez sur **Rejoindre maintenant**

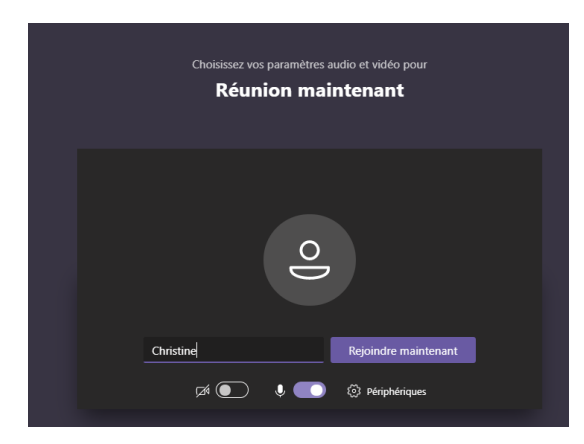

- Attendez que l'organisateur de la réunion vous invite à rejoindre la session de formation
- Vérifiez que votre micro et que votre webcam sont bien activés, ainsi que le volume de votre ordinateur.

# Bonne formation !

Christine Gire - spécialiste de la formation bureautique

1, allée Pascal 95110 Sannois 06.88.89.83.98

Siret: 52069178300010

Déclaration d'activité enregistrée sous le numéro 11 95 05082 95 auprès du préfet de région d'Ile-De France Page | 3